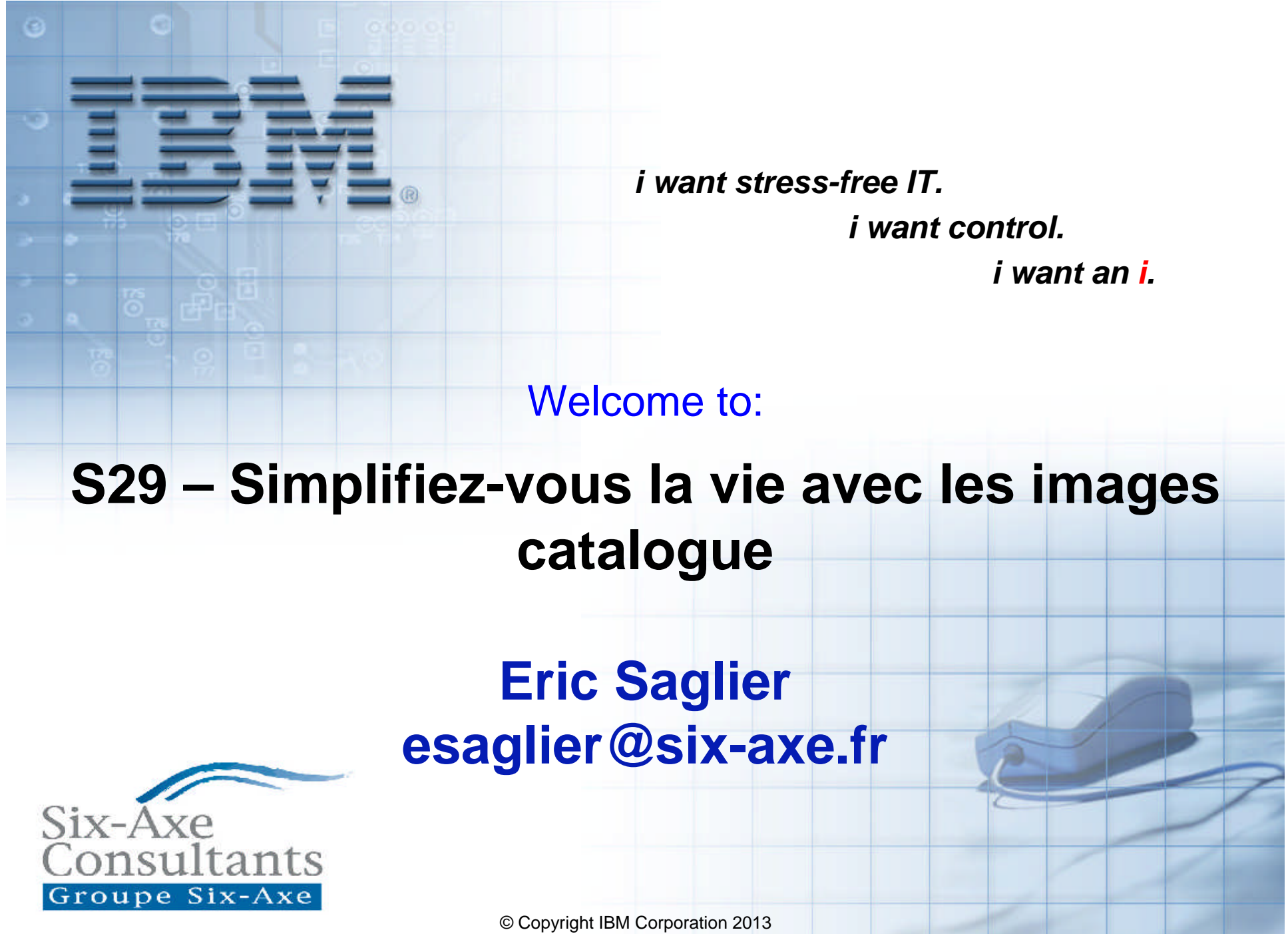

Course materials may not be reproduced in whole or in part without the prior written permission of IBM.

## Installation par média virtuel

- Disponible depuis OS/400 V5R2
  - Support de la V5R1 par PTFs
    - SI10553, SI06069 and MF29250
- PTFs requises Info APAR II14310
  - V5R3M0 SI28698, MF42598, MF43199
  - V5R3M5 SI28698, MF42599, MF43355
  - V5R4M0 SI28697, MF42600, MF43154
  - V5R4M5 SI28697, MF42601, MF43157
- Etapes de configuration
  - Créer une unité virtuelle
  - Créer un catalogue d'images et y copier les médias fournis par IBM
  - Associer l'unité virtuelle et le catalogue d'images
  - Lancer l'installation par la commande PWRDWNSYS
- Installation réseau possible si mise à jour de 6.1 en i 7.1
  - <u>ftp://public.dhe.ibm.com/systems/support/power/i/nfs\_optical\_upgrade.pdf</u>

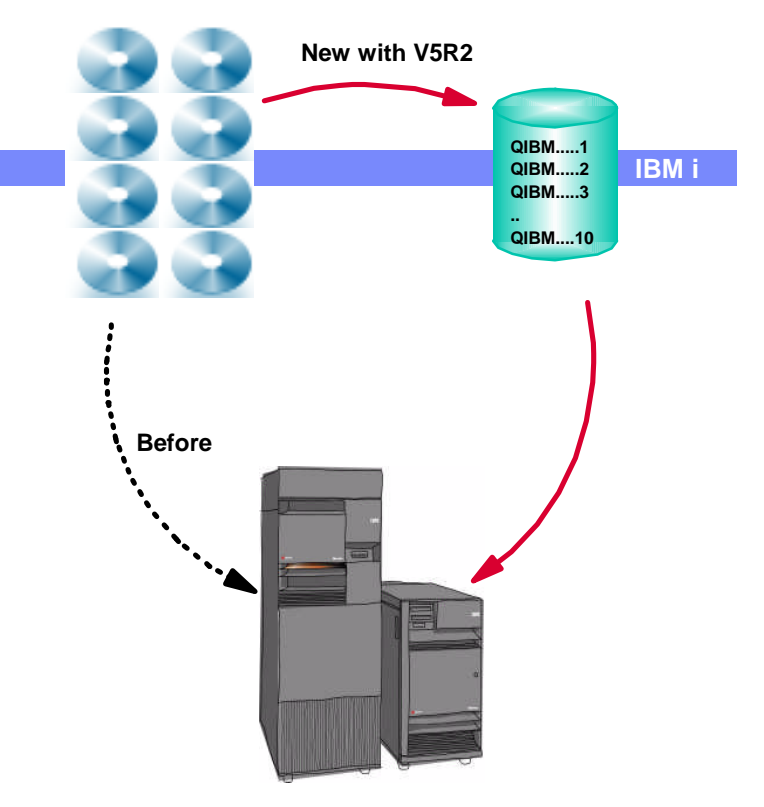

## Installation réseau NFS et catalogue d'image

- Installation et mise à jour de version
- LIC, OS, produits sous licence
- PTFs
- Source image unique
- Disponible en V6.1 par PTFs

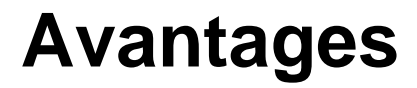

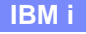

- Installation simultanée de plusieurs partitions
- Rapide, facile et efficace
- Pas de manipulations
- Particulièrement intéressant pour les clients avec des partitions
- Simple à mettre en œuvre

#### Vocabulaire

- Serveur source ou serveur d'image :
  - le serveur NFS qui contient les catalogues d'images
- Système client ou cible :
  - l'IBM i qui possède l'unité virtuelle et qui doit être installé / mis à jour

- Mise à jour réseau :
  - la commande STRNETINS est utilisée pour initier la mise à jour
- Installation nouvelle partition
  - commande ssh exécutée sur la console HMC

## Prérequis

- La version à installer doit être V6.1.1 minimum
- Système source :
  - V6.1 minimum
  - PTFs V6.1 : SI39390, SI35186 et SI35189
  - PTFs V7.1 : SI39238
  - Serveur NFS V3 capable de partager un catalogue d'images
  - nom du chemin du catalogue d'image de moins de 127 caractères
  - un fichier liste de volume (VOLUME\_LIST), contenant la liste des images à charger sur l'unité optique virtuelle, doit exister dans le répertoire du catalogue d'images
    - nom obligatoire : VOLUME\_LIST
    - un nom de fichier image par ligne ou un commentaire (commençant par # avec un EOL en fin de ligne) ; longueur maxi du nom : 127 caractères

- format ASCII
- le nom des fichiers images doit être dans l'ordre de chargement
- peut être créé par la commande VRYIMGCLG avec NFSSHR(\*YES) ou par un éditeur ASCII
- toute modification dans le VOLUME\_LIST nécessite la mise hors/en fonction de l'unité virtuelle

## Prérequis

- Système client
  - -version V6.1 minimum
  - -POWER6 minimum
  - -Images d'installation en V6.1.1 minimum
  - -PTFS V6.1
    - SI39400 dont la commande provoquera la livraison de SI39390, SI35186, SI35189, SI35747, MF47284 et MF47285

- -une console LAN ou un serveur SST configuré
- une unité virtuelle optique créée CRTDEVOPT \*VRT
   IPV4 seulement
- Nouvelle partition
  - -gérée par console HMC 7.2 minimum

## Préparation sur le système source (1 de 2)

- Créer un catalogue d'image

   CRTIMGCLG IMGCLG(V7R1) DIR('/V7R1') CRTDIR(\*YES)
- Ajouter les images issues des DVD ou CDRom (dans l'ordre d'installation)

- ADDIMGCLGE IMGCLG(V7R1) FROMDEV(OPT01) TOFILE(\*fromfile)
- ou Ajouter les images reçues sous forme de fichiers (dans l'ordre d'installation)
  - ADDIMGCLGE IMGCLG(V7R1) FROMFILE(SLIC\_N) TOFILE(\*fromfile)
- Créer une unité optique virtuelle
  - CRTDEVOPT DEVD(OPTVRT01) RSRCNAME(\*VRT)
- Mettre l'unité en fonction
  - VRYCFG CFGOBJ(OPTVRT01) CFGTYPE(\*DEV) STATUS(\*ON)
- Charger le catalogue d'images sur l'unité
  - LODIMGCLG IMGCLG(V7R1) DEV(OPTVRT01)

#### Contenu du répertoire V7R1 après copie des DVD

| V7R1 - saglier@Paris - WinSCP       |                               |                        |                                                              |                  | 28. 72              |           |         | x |
|-------------------------------------|-------------------------------|------------------------|--------------------------------------------------------------|------------------|---------------------|-----------|---------|---|
| Local Marquer Fichiers Commandes    | Session Options Distant Aide  |                        |                                                              |                  |                     |           |         |   |
| 🍐 🗐 🖓 🗸 🖙 😫 🚕 🖿 🚙                   |                               | 0 Défaut               | • 1 🕼 • 1 🍋 🛋 • 🔭 🚍 🚍                                        |                  |                     |           |         |   |
|                                     |                               | Card of a second       |                                                              |                  |                     |           |         |   |
|                                     |                               |                        |                                                              |                  |                     |           |         |   |
| Mes documents 👻 🔄 🖓                 |                               | 1                      |                                                              | 8                |                     |           |         |   |
| 2:\Users\esaglier\Documents         |                               |                        | /V7R1                                                        |                  |                     |           |         |   |
|                                     |                               | *                      | Nom Ext                                                      | Taille           | Date de modificati  | Droits    | Proprié | • |
| Annonces 2011                       |                               |                        | <b>±</b> [.]                                                 |                  | 04/04/2013 17:19:08 | rwxrwsr-x | qsys    |   |
| Dossier Echanges Blue               | etooth                        |                        | B_GROUP1_03_IBM_i_20100402_204531916.iso01                   | 1 847 MiB        | 20/09/2012 09:00:58 | rwxrwxr-x | prelot  |   |
| Gestion                             |                               |                        | B_GROUP1_03_IBM_i_20100402_204531916.iso                     | 1 847 MiB        | 20/09/2012 09:00:58 | rwxrwxr-x | prelot  |   |
|                                     |                               |                        | F_MULTI_NLV_DB2_Web_Query_SDK_5733-QU4_V1_R1_M2_201011       | 7 624 KiB        | 18/09/2012 16:20:04 | rwxrwxr-x | prelot  |   |
| Magnetices                          |                               |                        | F_MULTI_NLV_DB2_Web_Query_SDK_5733-QU4_V1_R1_M2_20101104_102 | 424069.iso   KiB | 18/09/2012 16:20:04 | rwxrwxr-x | prelot  | - |
|                                     |                               | 2                      | F_MULTI_NLV_DB2_Web_Query_Report_Broker_5733-QU3_V1_R1       | 7 960 KiB        | 18/09/2012 16:19:49 | rwxrwxr-x | prelot  |   |
|                                     |                               |                        | F_MULTI_NLV_DB2_Web_Query_Report_Broker_5733-QU3_V1_R1       | 7 960 KiB        | 18/09/2012 16:19:49 | rwxrwxr-x | prelot  |   |
| Nom Ext                             | Taille Type                   | Date de modificat 🔺    | Rational_Open_Access_RPG_Edition_V1R1M1_072011.iso01         | 9 360 KiB        | 18/09/2012 16:19:17 | rwxrwxr-x | prelot  |   |
| 🚔                                   | Répertoire par                | 05/04/2013 14:47:      | Rational_Open_Access_RPG_Edition_V1R1M1_072011.iso           | 9 360 KiB        | 18/09/2012 16:19:17 | rwxrwxr-x | prelot  |   |
| Annonces 2011                       | Dossier de fich               | 28/03/2012 19:51: =    | CD8179600_Rational_Open_Access_RPG_Edition_V1.1.1.iso        | 9 360 KiB        | 18/09/2012 16:19:17 | rwxrwxr-x | prelot  |   |
| 퉬 Dossier Echanges Blu              | Dossier de fich               | 18/03/2013 19:54:      | LCD8_1887_00_Developer_Kit_for_Java_7.0_32bit.udf            | 184 MiB          | 18/09/2012 15:33:47 | rwxrwxr-x | prelot  |   |
| le Gestion                          | Dossier de fich               | 28/03/2012 19:51:      | LCD8_1888_00_Developer_Kit_for_Java_7.0_64bit.udf            | 244 MiB          | 18/09/2012 15:26:17 | rwxrwxr-x | prelot  |   |
| JIBM IBM                            | Dossier de fich               | 03/09/2012 10:45:      | N2928_01_National_Languages_for_i_French_Secondary_20100408  | 300 MiB          | 18/09/2012 14:58:14 | rwxrwxr-x | prelot  |   |
| M3DHSADSRC                          | Dossier de fich               | 19/12/2012 11:26:      | F2924_01_DB2_Web_Query_for_i_Developer_Workbench_20101031    | 487 MiB          | 18/09/2012 14:42:40 | rwxrwxr-x | prelot  |   |
| Ma musique                          | Dossier de fich               | 22/03/2012 17:55:      | I_BASE_01_IBM_i_Licensed_Machine_Code_RS_710-D_20110818_09   | 709 MiB          | 18/09/2012 14:21:14 | rwxrwxr-x | prelot  |   |
| 崖 Mes images                        | Dossier de fich               | 22/03/2012 17:55:      | FIBASE_01_IBM_i_Licensed_Machine_Code_RS_710-D_20110818_09   | 709 MiB          | 18/09/2012 14:21:14 | rwxrwxr-x | prelot  |   |
| Mes vidéos                          | Dossier de fich               | 22/03/2012 17:55:      | LCD8_1833_00_F_MULTI_NLV_5639-ZC1_Zend_Server_Community      | 1 027 MiB        | 18/09/2012 14:06:25 | rwxrwxr-x | prelot  |   |
| JDD05                               | Dossier de fich               | 27/03/2013 16:47:      | B_GROUP1_02_IBM_i_20110323_153145476.iso01                   | 2 055 MiB        | 18/09/2012 13:08:31 | rwxrwxr-x | prelot  |   |
| Ja PB                               | Dossier de fich               | 22/04/2012 11:12:      | B_GROUP1_02_IBM_i_20110323_153145476.iso                     | 2 055 MiB        | 18/09/2012 13:08:31 | rwxrwxr-x | prelot  |   |
| 퉬 portfolio_upd_201205              | Dossier de fich               | 03/05/2012 14:48:      | F_MULTI_NLV_DB2_Web_Query_for_i_5733-QU2_R01M02_5733-Q       | 922 MiB          | 18/09/2012 13:05:33 | rwxrwxr-x | prelot  |   |
| 퉬 Rep                               | Dossier de fich               | 10/05/2012 11:36:      | F_MULTI_NLV_DB2_Web_Query_for_i_5733-QU2_R01M02_5733-Q       | 922 MiB          | 18/09/2012 13:05:33 | rwxrwxr-x | prelot  |   |
| 퉬 Script et classeurs SQ            | Dossier de fich               | 28/03/2012 19:31:      | F_MULTI_NLV_DB2_Web_Query_for_i_5733-QU2_V1R1M2_2010103      | 907 MiB          | 18/09/2012 12:46:16 | rwxrwxr-x | prelot  |   |
| 퉬 tournee_upd_2012-05               | Dossier de fich               | 06/05/2012 17:47:      | F_MULTI_NLV_DB2_Web_Query_for_i_5733-QU2_V1R1M2_2010103      | 907 MiB          | 18/09/2012 12:46:16 | rwxrwxr-x | prelot  |   |
| 🎍 tournees                          | Dossier de fich               | 01/11/2012 10:54:      | B_GROUP1_04_IBM_i_20100916_064637309.iso01                   | 3 810 MiB        | 17/09/2012 11:16:10 | rwxrwxr-x | prelot  |   |
| 🍌 Zend_db                           | Dossier de fich               | 29/04/2012 18:32: -    | B_GROUP1_04_IBM_i_20100916_064637309.iso                     | 3 810 MiB        | 17/09/2012 11:16:10 | rwxrwxr-x | prelot  |   |
| < <u> </u>                          |                               | E.                     | B GROUP1 05 IBM i 20100321 174458221.iso01                   | 3 660 MiB        | 17/09/2012 11:12:26 | rwxrwxr-x | prelot  | X |
| B de 393 MiB dans 0 de 62           |                               |                        | 0 B de 39 217 MiB dans 0 de 58                               |                  |                     |           |         |   |
| - P F2 Renommer 2 F4 Editer B3 F5 C | opier 📑 F6 Déplacer 🔿 F7 Crée | r un répertoire 🗙 FB F | ffacer 🗺 F9 Propriétés 👖 F10 Ouitter                         |                  |                     |           |         |   |

SFTP-3 🗐 0:01:27

8

## Préparation sur le système source (2 de 2)

- Création de la VOLUME\_LIST
  - VFYIMGCLG IMGCLG(V7R1) TYPE(\*UPGRADE) NFSSHR(\*YES)
    - note : un sous-répertoire BOOTP va être créé dans le répertoire du catalogue d'images
- Démarrage des serveurs NFS
  - STRNFSSVR \*ALL ou IBM i Navigator
- Exportation du répertoire du catalogue d'images
  - CHGNFSEXP OPTIONS('-i -o ro') DIR('/V7R1) ou par IBM i Navigator
- Accorder les droits d'accès au répertoire
  - CHGAUT OBJ('/V7R1') USER(\*PUBLIC) DTAAUT(\*RX) SUBTREE(\*ALL)
- Ajouter le répertoire /V7R1/BOOTP en tant que TFTP alternate source directory
  - CHGTFTPA AUTOSTART(\*YES) ALTSRCDIR('/V7R1/BOOTP')
- Accorder à QTFTP les droits \*RX
  - CHGAUT OBJ('/V7R1/BOOTP') USER(QTFTP) DTAAUT(\*RX) SUBTREE(\*ALL)
- Arrêter et redémarrer le serveur TFTP
  - ENDTCPSVR \*TFTP
  - STRTCPSVR \*TFTP

## Montage NFS

| Ø System i Navigator                                                                                                    |                                                                                                    |                                                                                                    |                                                                                                    |
|----------------------------------------------------------------------------------------------------|----------------------------------------------------------------------------------------------------|----------------------------------------------------------------------------------------------------|----------------------------------------------------------------------------------------------------|
| Fichier Edition Vue Aide                                                                                                    |                                                                                                    |                                                                                                    |                                                                                                    |
|                                                                                                    |                                                                                                    |                                                                                                    | Depuis 1 minutes                                                                                                    |
| Environnement : IBM                                                                                                    | Paris_ext: TCP/IP                                                                                                    |                                                                                                    |                                                                                                    |
| E 1570al3 ▲                                                                                                    | Nom<br>To Administration HTTP                                                                                                    | Etat<br>Démarré                                                                                                    | Description   Serveur HTTP                                                                                                    |
| <ul> <li>Nantes_uranus</li> <li>Nice</li> <li>Noisy</li> <li>Noisyp2</li> <li>Paris</li> <li>Paris_ext</li> <li>Gestion de base</li> <li>Gestion de travaux</li> <li>Services d'accès à distance</li> <li>Serveurs</li> </ul>                                                                                                    | Ta Agent de relais BootP DHCP         Ta BootP         Ta DDM         Ta Débogage système         Ta DHCP         Ta Exécution à distance         Ta Exécution à distance         Ta Gestion centralisée         Ta Gestionnaire de mémoire cache déclen         Ta Gestionnaire DLFM         Ta IBM Tivoli Directory Server for i5/OS         Ta IBM Tivoli Directory Server for i5/OS         Ta IDD | Arrêté<br>Arrêté<br>Démarré<br>Arrêté<br>Arrêté<br>Démarré<br>Démarré<br>Démarré<br>Arrêté<br>Démarré<br>Arrêté<br>Démarré | Agent de relais BootP DHCP<br>Serveur BootP<br>Serveur DRDA DDM TCP/IP<br>Serveur de débogage graphique<br>Protocole DHCP (Dynamic Host Configuratio<br>Extended Dynamic Remote SQL<br>RExec<br>Protocole de transfert de fichier<br>Gestion centralisée<br>Gestionnaire de mémoire cache déclenché<br>Gestionnaire de fichiers Datalink<br>Support i5/OS pour la fonction Voisinage rése<br>IBM Tivoli Directory Server for i5/OS (LDAP)<br>Super serveur INETD |
| Image: System i Access         Image: DNS         Image: Definis par l'utilisateur         Image: Stratégies IP         Image: Manages ElM (Enterprice Identify Manning)         Image: Manages ElM (Enterprice Identify Manning)         Image: Manages ElM (Enterprice Identify Manning)         Image: Additional ElM (Enterprice Identify Manning)         Image: Manages ElM (Enterprice Identify Manning)         Image: Additional ElM (Enterprice Identify Manning)         Image: Additional ElM (Enterprice Identify Manning)         < | Arrêt global         Arrêt global         Arrêt slobal         Arrêt         Arrêt         Arrêt         Arrêt         Arrêt         Groupes réseau         Propriétés                                                                                                    | Néant<br>Démarré<br>Démarré<br>Arrété<br>III.<br>Serveur DHCP<br>Configuration du se                                       | Serveur NAS (Network Access Server) RADIUS<br>Serveur NES<br>OMPROUTED<br>Protocole POP<br>Dross do maintenance et de support                                                                                                    |

## **Serveur NFS**

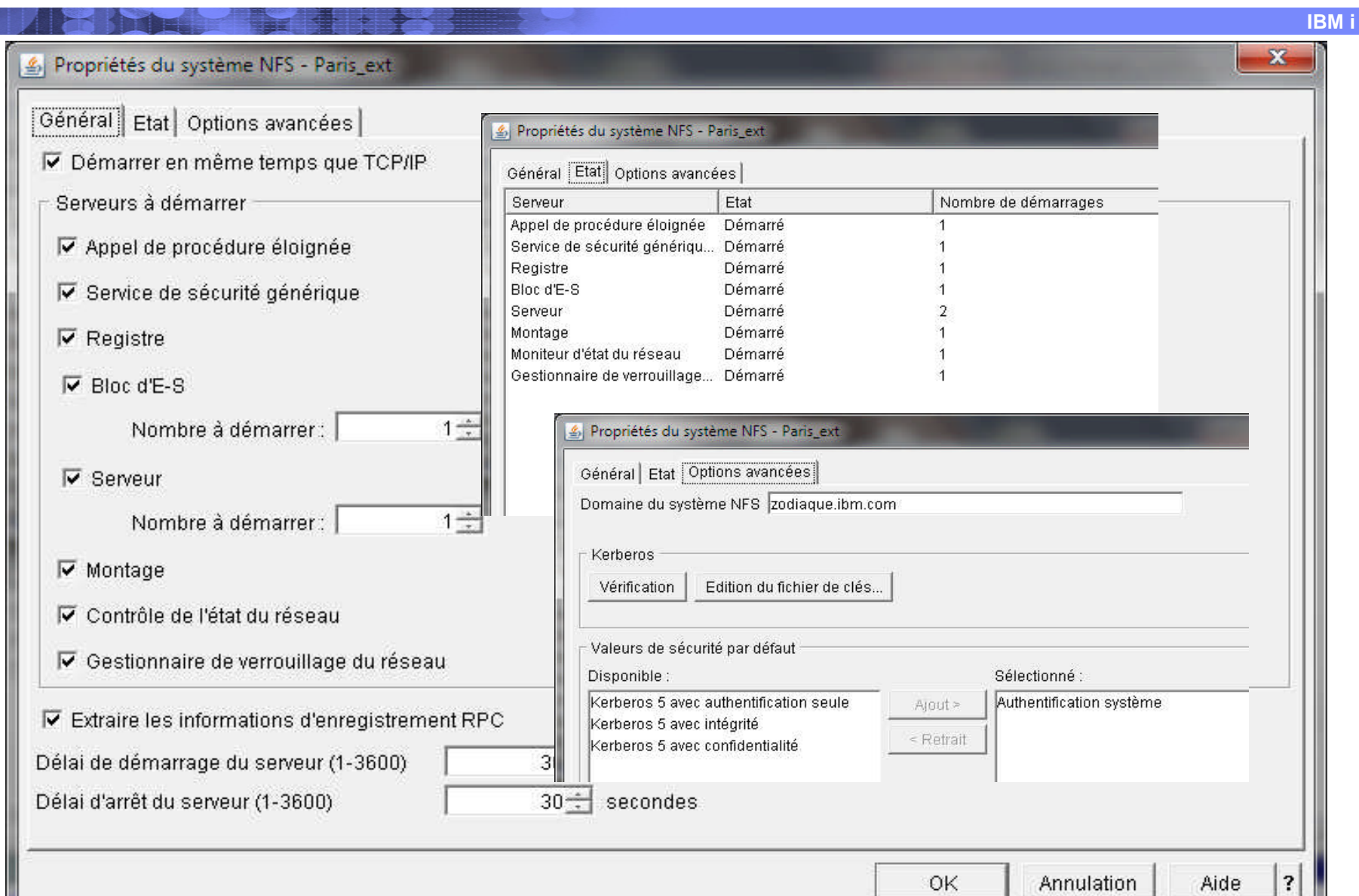

© Copyright IBM Corporation 2013

## **Exportation NFS actuelle**

|                   | á :                                                                            |                   |
|-------------------|--------------------------------------------------------------------------------|-------------------|
| Dossier           | Mappage utilisateur anon Nom externe                                           | Nouvelle          |
| /ptf/db2<br>N7R1  | 4294770710 (QNFSANON) (Non pris en ch<br>4294770710 (QNFSANON) (Non pris en ch | harge)<br>Retrait |
|                   |                                                                                | Propriétés        |
|                   |                                                                                |                   |
|                   |                                                                                |                   |
| Liste des réperto | nires actuellement exportés                                                    |                   |

© Copyright IBM Corporation 2013

## **Nouvelle Exportation NFS**

| Général Accès Options avancées                                                                                                    |                                                                                                    |
|----------------------------------------------------------------------------------------------------|----------------------------------------------------------------------------------------------------|
| Dossier : /PTF<br>Utilisateur anonyme : QNFSANON                                                                                                    | Survol Survol Survol                                                                                                    |
| Nouvelle exportation NFS - Paris_ext<br>énéral Accès Options avancées<br>cès aux exportations du dossier : /PTF<br>Système hôte/groupe réseau Accès Root Ecritures async CCSID d<br>Qublic) Lectu I ASCII I | General   Acces       Options avancees         □       Répertoire NFS principali         □       Répertoire NFS public         Version du système NFS prise en charge pour les connexions         □       NFSv2         □       NFSv3         □       NFSv4         Nom externe       //////////////////////////////////// |
|                                                                                                    | Kerberos 5 avec authentification seule         Kerberos 5 avec intégrité         Kerberos 5 avec confidentialité         Exportation       Annulation                                                                                                    |

© Copyright IBM Corporation 2013

### **Vérification Image Catalogue**

| 3 Session A - [24 x 80]                          |                                                   | CONTRACTOR OF STREET, STREET, STRE |                   |        |            |                              | Martin Carlo Martin | _ 0 <mark>_ X</mark> |  |  |
|--------------------------------------------------|---------------------------------------------------|----------------------------------------------------------------------------------------------------|-------------------|--------|------------|------------------------------|---------------------|----------------------|--|--|
| <u>Fichier</u> Edition <u>V</u> ue Communication | on A <u>c</u> tions Fe <u>n</u> être <u>A</u> ide |                                                                                                    |                   |        |            |                              |                     |                      |  |  |
| 0 F) f) 🛃 🖬 🔳 💷                                  | 🗉 🌭 💩 😹 🌰 🏈                                       |                                                                                                    |                   |        |            |                              |                     |                      |  |  |
| Hôte : Paris_ext                                 | Port : 23                                         | ID poste de tra                                                                                                    | vail : esaglierA1 | D      | éconnexion |                              |                     |                      |  |  |
| Gestion de catalogues d'images de CD-ROM         |                                                   |                                                                                                    |                   |        |            |                              |                     |                      |  |  |
| Système: PARIS                                   |                                                   |                                                                                                    |                   |        |            |                              |                     |                      |  |  |
| Indiquez vos options et appuyez sur ENTREE.      |                                                   |                                                                                                    |                   |        |            |                              |                     |                      |  |  |
|                                                  | 1=Créer 2=Mo                                      | difier 4=                                                                                                    | Supprimer         | 8=Cha  | rger 9=D   | écharger                     | 10=Vérifier         |                      |  |  |
|                                                  | 12=Gérer les p                                    | ostes                                                                                                    |                   |        |            |                              |                     |                      |  |  |
|                                                  |                                                   |                                                                                                    |                   |        |            |                              |                     |                      |  |  |
|                                                  | Catalogue                                         |                                                                                                    |                   |        |            | 3 <del>- 1</del> 5553 - 5555 |                     |                      |  |  |
|                                                  | images                                            |                                                                                                    |                   | Seuil  |            | Etat                         |                     |                      |  |  |
|                                                  | Opt CD-ROM                                        | Etat                                                                                                    | lype              | ASP    | Unite      | unite                        |                     |                      |  |  |
| 20                                               |                                                   | M                                                                                                    | 0-+               |        |            |                              |                     |                      |  |  |
|                                                  |                                                   | Non pret                                                                                                    | Uptique           | *UHLU  |            |                              |                     |                      |  |  |
|                                                  |                                                   | Non pret                                                                                                    | Uptique           | * UHLU |            |                              |                     |                      |  |  |
|                                                  |                                                   | Non pret                                                                                                    | Uptique           | *UHLU  |            |                              |                     |                      |  |  |
|                                                  | N2928                                             | Non pret                                                                                                    | Uptique           | *CHLU  |            |                              |                     |                      |  |  |
|                                                  |                                                   | Non pret                                                                                                    | Uptique           | *CHLC  |            |                              |                     |                      |  |  |
|                                                  | PT1                                               | Non pret                                                                                                    | Uptique           | *CHLC  |            |                              |                     |                      |  |  |
|                                                  | REFRESH                                           | Non pret                                                                                                    | Uptique           | *CHLU  |            |                              |                     |                      |  |  |
|                                                  |                                                   | Non pret                                                                                                    | Uptique           | *CHLC  |            |                              |                     |                      |  |  |
|                                                  | V6R1                                              | Non pret                                                                                                    | Uptique           | *CALC  | 00710704   |                              |                     |                      |  |  |
|                                                  | <u>10</u> V7R1                                    | Pret                                                                                                    | Uptique           | *CHLC  | OPIVRI01   | Actif                        |                     |                      |  |  |
| 1                                                |                                                   | FFILLE F                                                                                                    | 11-D              | 19222  | E10-0      |                              | A suivre            |                      |  |  |
|                                                  | F3=EXIT F5=Kea                                    | TTICNER F                                                                                                    | -II=Descrip       | tions  | FIZEHNNUL  | er                           |                     |                      |  |  |
|                                                  | Touche de foncti                                  | on non admi                                                                                                    | 50                |        |            |                              | +                   |                      |  |  |
|                                                  |                                                   |                                                                                                    |                   |        |            | 10/000                       |                     |                      |  |  |
|                                                  | -1                                                |                                                                                                    |                   |        |            | 10/002                       |                     |                      |  |  |
| 1902 - Le démarrage de la session a              | abouti                                            |                                                                                                    |                   |        |            |                              |                     |                      |  |  |

#### Vérification d'image catalogue

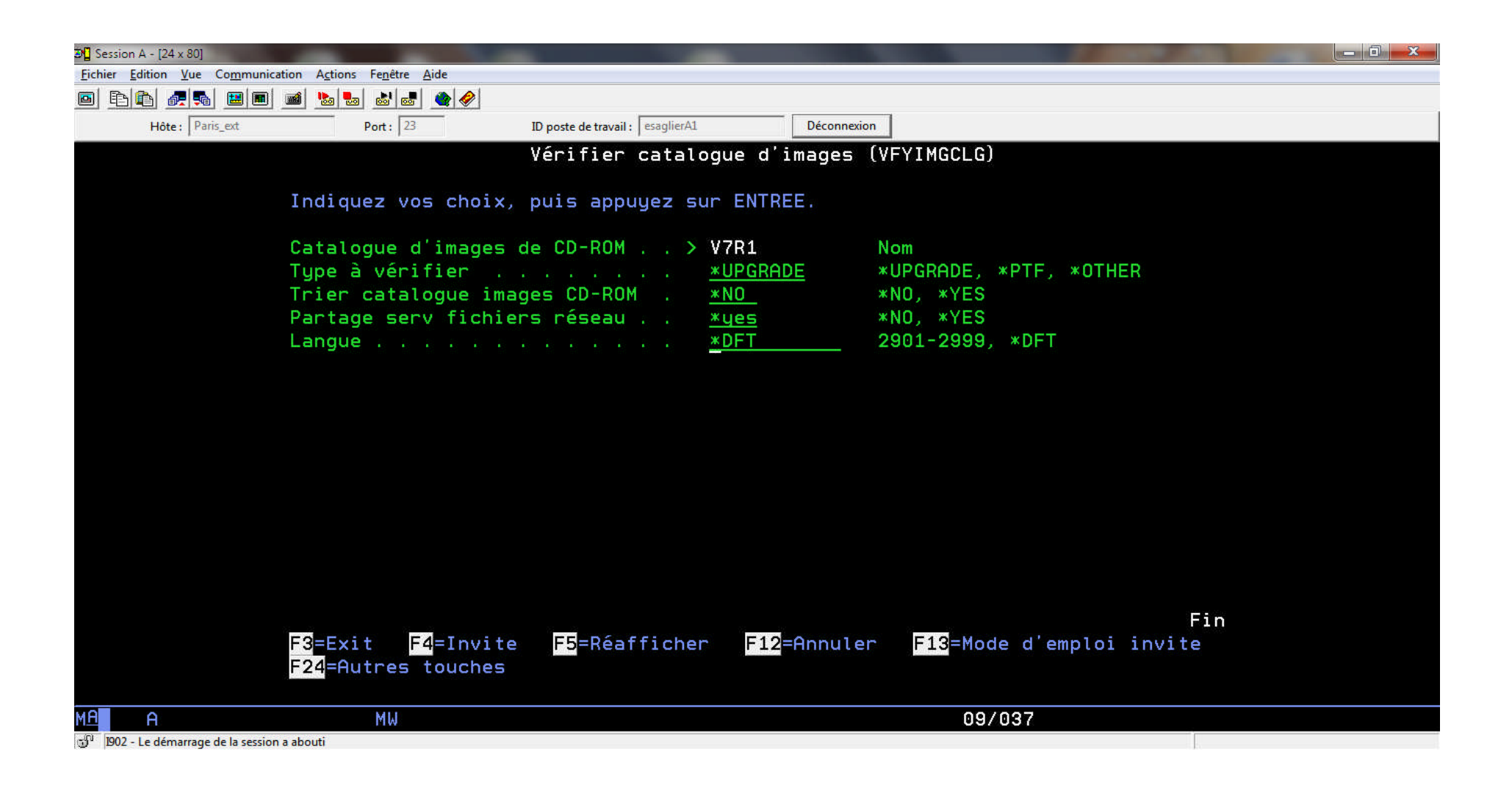

## Contenu du répertoire après VFYIMGCLG

| V7R1 - saglier@Paris - WinSCP                   |                         |                          |                                                                                                    | - 0 <u>×</u> |
|-------------------------------------------------|-------------------------|--------------------------|----------------------------------------------------------------------------------------------------|--------------|
| Local Marquer Fichiers Commandes Session Optic  | ons Distant Aide        |                          |                                                                                                    |              |
| 🙆 🗐 🗟 🗸 🖙 😫 🗛 📖 🖉 🚉 🐁 🗐                         |                         | 0 Défaut                 | • 1 🕼 • 1 🎭 🗐 • 1 🏭                                                                                                    |              |
|                                                 | time [ total total test | ante a                   |                                                                                                    |              |
|                                                 |                         |                          |                                                                                                    |              |
| Mes documents 🔹 🖾 🔽 🛛 🕂 🕂 🛀                     |                         | 1                        |                                                                                                    |              |
| C: \Users\esaglier \Documents                   |                         |                          | N/R1                                                                                                    |              |
| Documents                                       |                         | *                        | Nom Ext Taille Date de modificati Droits                                                                                                    | Proprié      |
| Annonces 2011                                   |                         |                          | 64/04/2013 17:19:08 rwxrwsr-x                                                                                                    | qsys         |
| Dossier Echanges Bluetooth                      |                         |                          | ■ BOOTP 05/04/2013 16:21:33 rvxrvs                                                                                                    | saglier      |
| Gestion                                         |                         |                          | VOLUME_LIST 1 820 B 05/04/2013 16:21:34 rw                                                                                                    | saglier      |
|                                                 |                         |                          | QIMGCLG 266 KiB 05/04/2013 16:16:34 rw                                                                                                    | qsecofr      |
|                                                 |                         |                          | B_GROUP1_03_IBM_i_20100402_204531916.iso01 1 847 MiB 20/09/2012 09:00:58 rvxrvxr-x                                                                                                    | prelot =     |
|                                                 |                         | 22                       | ⑦ B_GROUP1_03_IBM_i_20100402_204531916.iso 1 847 MiB 20/09/2012 09:00:58 rvxrvxr-x                                                                                                    | prelot       |
|                                                 | 263                     | 1011<br>1012 101 101 101 | F_MULTI_NLV_DB2_Web_Query_SDK_5733-QU4_V1_R1_M2_201011 7 624 KiB 18/09/2012 16:20:04 rvxrvxr-x                                                                                                    | prelot       |
| Nom Ext Taille                                  | Туре                    | Date de modificat 📥      | € F_MULTI_NLV_DB2_Web_Query_SDK_5733-QU4_V1_R1_M2_201011 7 624 KiB 18/09/2012 16:20:04 rvxrvxr-x                                                                                                    | prelot       |
| 🏂                                               | Répertoire par          | 05/04/2013 14:47:        | F_MULTI_NLV_DB2_Web_Query_Report_Broker_5733-QU3_V1_R1 7 960 KiB 18/09/2012 16:19:49 rvxrvxr-x                                                                                                    | prelot       |
| Annonces 2011                                   | Dossier de fich         | 28/03/2012 19:51: =      | F_MULTI_NLV_DB2_Web_Query_Report_Broker_5733-QU3_V1_R1 7 960 KiB 18/09/2012 16:19:49 rvxrvxr-x                                                                                                    | prelot       |
| Dossier Echanges Blu                            | Dossier de fich         | 18/03/2013 19:54:        | Rational_Open_Access_RPG_Edition_V1R1M1_072011.iso01         9 360 KiB         18/09/2012 16:19:17         rvxrvxr-x                                                                                                    | prelot       |
| Jestion                                         | Dossier de fich         | 28/03/2012 19:51:        | The second second sec | prelot       |
| IBM                                             | Dossier de fich         | 03/09/2012 10:45:.       | CD8179600_Rational_Open_Access_RPG_Edition_V1.1.1.iso 9 360 KiB 18/09/2012 16:19:17 rvxrvxr-x                                                                                                    | prelot       |
| M3DHSADSRC                                      | Dossier de fich         | 19/12/2012 11:26:        | LCD8_1887_00_Developer_Kit_for_Java_7.0_32bit.udf 184 MiB 18/09/2012 15:33:47 rvxrvxr-x                                                                                                    | prelot       |
| 🚺 Ma musique                                    | Dossier de fich         | 22/03/2012 17:55:        | LCD8_1888_00_Developer_Kit_for_Java_7.0_64bit.udf 244 MiB 18/09/2012 15:26:17 rvxrvxr-x                                                                                                    | prelot       |
| E Mes images                                    | Dossier de fich         | 22/03/2012 17:55:        | N2928_01_National_Languages_for_i_French_Secondary_20100408         300 MiB         18/09/2012 14:58:14         rvxrvxr-x                                                                                                    | prelot       |
| Mes vidéos                                      | Dossier de fich         | 22/03/2012 17:55:        | F2924_01_DB2_Web_Query_for_i_Developer_Workbench_20101031         487 MiB         18/09/2012 14:42:40         rvxrvxr-x                                                                                                    | prelot       |
| J OD05                                          | Dossier de fich         | 27/03/2013 16:47:        | I BASE_01_IBM_i_Licensed_Machine_Code_RS_710-D_20110818_09         709 MiB         18/09/2012 14:21:14         rvxrvxr-x                                                                                                    | prelot       |
| DB PB                                           | Dossier de fich         | 22/04/2012 11:12:        | Image: Base_01_IBM_i_Licensed_Machine_Code_RS_710-D_20110818_09         709 MiB         18/09/2012 14:21:14         rvxrvxr-x                                                                                                    | prelot       |
| portfolio_upd_201205                            | Dossier de fich         | 03/05/2012 14:48:        | CLCD8_1833_00_F_MULTI_NLV_5639-ZC1_Zend_Server_Community 1 027 MiB 18/09/2012 14:06:25 rvxrvxr-x                                                                                                    | prelot       |
| 퉬 Rep                                           | Dossier de fich         | 10/05/2012 11:36:        | B_GROUP1_02_IBM_i_20110323_153145476.iso01 2 055 MiB 18/09/2012 13:08:31 rwxrwxr-x                                                                                                    | prelot       |
| Script et classeurs SQ                          | Dossier de fich         | 28/03/2012 19:31:        | B_GROUP1_02_IBM_i_20110323_153145476.iso 2 055 MiB 18/09/2012 13:08:31 rvxrvxr-x                                                                                                    | prelot       |
| 🧼 tournee_upd_2012-05                           | Dossier de fich         | 06/05/2012 17:47:        | F_MULTI_NLV_DB2_Web_Query_for_i_5733-QU2_R01M02_5733-Q 922 MiB 18/09/2012 13:05:33 rvxrvxr-x                                                                                                    | prelot       |
| 길 tournees                                      | Dossier de fich         | 01/11/2012 10:54:        | Image: Specific Control Control Contro Control Control Control Control Control Control Control Control  | prelot       |
| 🕌 Zend_db                                       | Dossier de fich         | 29/04/2012 18:32: -      | F_MULTI_NLV_DB2_Web_Query_for_i_5733-QU2_V1R1M2_2010103         907 MiB         18/09/2012 12:46:16         rvxrvxr-x                                                                                                    | prelot       |
| * [                                             |                         | •                        | F MULTI NLV DB2 Web Ouerv for i 5733-OU2 V1R1M2 2010103 907 MiB 18/09/2012 12:46:16                                                                                                    | prelot       |
| 0 B de 393 MiB dans 0 de 62                     |                         |                          | 0 B de 39 217 MiB dans 0 de 61                                                                                                    |              |
| 🖗 🖉 F2 Renommer 📝 F4 Editer 📑 F5 Copier 📑 F6 Dé | placer 💣 F7 Crée        | r un répertoire 🗙 F8 Ef  | Effacer ङ F9 Propriétés 🚊 F10 Quitter                                                                                                    |              |
|                                                 |                         |                          | 🔒 SFTP-3 🗘                                                                                                    | 0:00:26      |

SFTP-3 0:00:26

## Fichier VOLUME\_LIST

| C:\Us   | ers\esaglier\AppData\Local\Temp\scp09909\V7R1\VOLUME_LIST - Notepad++                                                                                             |
|---------|----------------------------------------------------------------------------------------------------|
| Eichier | Édition <u>R</u> echerche <u>Affichage</u> Encodage Langage <u>P</u> aramétrage <u>M</u> acro E <u>x</u> écution <u>C</u> ompléments <u>D</u> ocuments <u>?</u> X |
| 6       | ) 🗄 🖻 🔓 🕼 🌡 🖌 🛅 🛅 🥥 😋 📾 🆕 🔍 🔍 📴 🚰 🚍 💷 👖 💽 🐼 🖻 🗈 🗵 🐼 🧐                                                                                                    |
| hosts   |                                                                                                    |
| 1       | I BASE 01 IBM i Licensed Machine Code RS 710-D 20110818 092847278.iso01                                                                                           |
| 2       | B GROUP1 01 IBM i RS 710-10 20110408 164656238.iso01                                                                                                    |
| 3       | B GROUP1 02 IBM i 20110323 153145476.iso01                                                                                                    |
| 4       | B_GROUP1_03_IBM_i 20100402_204531916.iso01                                                                                                    |
| 5       | B_GROUP1_04_IBM_i_20100916_064637309.iso01                                                                                                    |
| 6       | B_GROUP1_05_IBM_i_20100321_174458221.iso01                                                                                                    |
| 7       | F_MULTI_NLV_DB2_Web_Query_for_i_5733-QU2_R01M02_5733-QU3_R01M02_5733-QU4_R01M02.iso01                                                                             |
| 8       | F_MULTI_NLV_DB2_Web_Query_for_i_5733-QU2_V1R1M2_20101031_185427069.iso01                                                                                          |
| 9       | F_MULTI_NLV_DB2_Web_Query_Report_Broker_5733-QU3_V1_R1_M2_20101104_074812364.iso01                                                                                |
| 10      | F_MULTI_NLV_DB2_Web_Query_SDK_5733-QU4_V1_R1_M2_20101104_102424069.iso01                                                                                          |
| 11      | Rational_Open_Access_RPG_Edition_V1R1M1_072011.iso01                                                                                                    |
| 12      | 5770_PT1_GROUP1_Performance_Tools_for_i_20100330_073439527.iso01                                                                                                  |
| 13      | 5770_PT1_OPT_2_GROUP1_Perf_ToolsAgent_20100330_073439370.iso01                                                                                                    |
| 14      | 5770_PT1_OPT_3_GROUP1_Perf_ToolsJob_Watcher_20100330_073439401.iso01                                                                                              |
| 15      | 5770_QU1_GROUP1_Query_for_i_20100331_082023869.iso01                                                                                                    |
| 16      | 5770_SS1_HA_JOURNAL_PERFORMANCE_HA_Journal_Performance_5770-SS1_V7_R1_M0_20100322_11281244:                                                                       |
| 17      | 5770_SS1_HA_SWITCHABLE_RESOURCES_HA_Switchable_Resources_20100322_112812296.iso01                                                                                 |
| 18      | 5770_SS1_MEDIA_AND_STORAGE_EXT_Media_and_Storage_Extensions_20100403_215645829.iso01                                                                              |
| 19      | 5770_SS1_PSF_ANYSPEED_PRTR_SUPT_PSF_Anyspeed_Printer_Support_20100322_112812211.iso01                                                                             |
| 20      | 5770_ST1_GROUP1_DB2_and_SQL_Dev_Kit_20100331_095217134.iso01                                                                                                    |
| 21      | 5770 WDS_ADTS_GROUP1_Application_Dev_ToolSet_20100331_113427066.iso01                                                                                             |
| 22      | 5770_WDS_GROUP1_Ratn1_Development_Studio_for_1_20100331_113427220.iso01                                                                                           |
| 23      | 5770 WDS_HERITAGE_COMPLRS_GROUP1_Heritage_Compilers_20100331_113427104.iso01                                                                                      |
| 24      | 5//0_WDS_ILE_COMPILERS_GROUP1_ILE_Compilers_20100331_11342/0/4.1so01                                                                                              |
| 25      | 5//U_XH2_GROUP1_IBM_1_ACCess_IOT_Web_20100401_083518236.15001                                                                                                    |
| 26      | S//U_XWI_GROUPI_IBM_1_ACCess_Family_20100401_08351818/.1so01                                                                                                    |
| 27      | N2920_01_Nacional_languages_for_1_French_Secondary_20100400_151946027.15001                                                                                       |

## **Configuration du client**

- V6.1.0 minimum
  - pas nécessaire si Operation Console LAN
- Configuration
  - DST
    - A partir du menu DST
    - Work with DST environment (option 5)
    - System devices (option 2)
    - Configure service tools LAN adapter (opt. 7)
    - Entrer configuration TCP/IP
    - Sauvegarder (F7)
    - Activer (F14)
  - SST A partir du menu SST
    - Work with service tools user IDs and Devices (opt. 8)
    - Configure service tools LAN adapter (opt. 4) ou F13
    - Entrer configuration TCP/IP
    - Sauvegarder (F7)
    - Activer (F14)

## **Configuration du client**

- En SST configurer le Service Tools Server
  - pas nécessaire si Operation Console LAN
  - STRSST puis opt. 8

| <b>9</b> ] Session B - [24 x 80]      |                                                       |
|---------------------------------------|-------------------------------------------------------|
| Fichier Edition Vue Communica         | ion Actions Fenetre Aide                              |
|                                       |                                                       |
| Hôte : Parisp2                        | Port: 23 ID poste de travail : esaglier81 Déconnexion |
|                                       |                                                       |
|                                       |                                                       |
|                                       | Select one of the following:                          |
|                                       |                                                       |
|                                       | 1. Start a service tool                               |
|                                       | 2. Work with active service tools                     |
|                                       | 3. Work with disk units                               |
|                                       | 4. Work with diskette data recovery                   |
|                                       | 5. Work with system partitions                        |
|                                       |                                                       |
|                                       | 7. Work with system security                          |
|                                       | 8. Work with service tools user IDs and Devices       |
|                                       |                                                       |
|                                       |                                                       |
|                                       |                                                       |
|                                       |                                                       |
|                                       |                                                       |
|                                       |                                                       |
|                                       |                                                       |
|                                       | Selection                                             |
|                                       | 8                                                     |
|                                       | -                                                     |
|                                       | F3=Exit F10=Command entry F12=Cancel                  |
|                                       |                                                       |
| мА в                                  | 21/007                                                |
| 1902 - Le démarrage de la session     | a abouti                                              |
| · · · · · · · · · · · · · · · · · · · |                                                       |

## **Configuration Serveur Lan (1-2)**

- Sélectionner l'adaptateur SST Lan adapter par la touche F13
  - L'adaptateur doit être dédié.

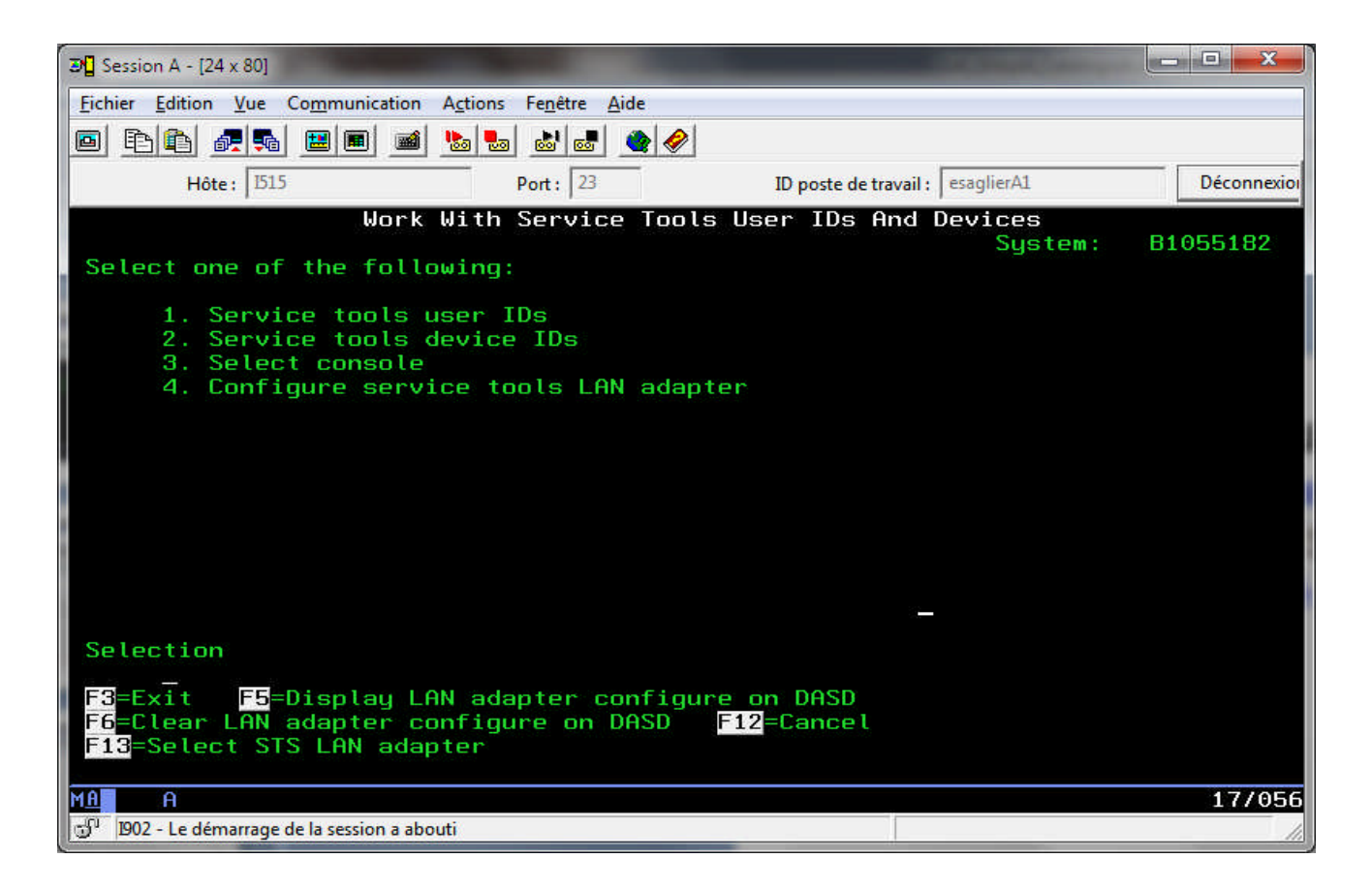

## **Configuration Serveur Lan (1-2)**

 Sélectionner l'adaptateur SST Lan adapter choisi via l'option 1 – L'adaptateur doit être dédié.

IBM i

- 0 X 3 Session A - [24 x 80] Fichier Edition Vue Communication Actions Fenêtre Aide b 😓 🕹 🛃 🌒 🔗 🖻 🖻 🖨 🖉 🛼 🔛 🔳 Hôte: 1515 Port: 23 ID poste de travail : esaglierA1 Select LAN Adapter Port System: B1055182 Type option, press Enter. 1=Select 5=Display details Serial Resource Model Number LOC Selected Option Name Type CMN03 00-00000 Τ1 F3=Exit F5=Refresh F12=Cancel 16/052 1902 - Le démarrage de la session a abouti

## **Configuration Serveur Lan (2-2)**

#### Configurer l'adressage

| 3 Session B - [24 x 80]                      |                                                                                                    | x |
|----------------------------------------------|----------------------------------------------------------------------------------------------------|---|
| <u>Fichier</u> Edition <u>V</u> ue Communica | on A <u>c</u> tions Fe <u>n</u> être <u>A</u> ide                                                                                                    |   |
|                                              |                                                                                                    |   |
| Hôte : Parisp2                               | Port: 23 ID poste de travail : esaglier81 Déconnexion                                                                                                    |   |
|                                              | System: B1055182                                                                                                    |   |
|                                              | Adapter type : 268C<br>Adapter serial number : 00-00000                                                                                                    |   |
|                                              | Internet address : 192.168.0.2<br>Gateway router address : 0.0.0.1<br>Subnet mask : 255.255.0<br>Host name for service tools : PARISP2<br>Node : 00000000000<br>Duplex : AUTO<br>Network speed : AUTO |   |
|                                              | Ethernet standard : ETHV2                                                                                                    |   |
|                                              | F3=Exit F12=Cancel                                                                                                    |   |
| мА В                                         | 01/001                                                                                                    |   |
| 🗊 1902 - Le démarrage de la session          | abouti                                                                                                    |   |

- Valider par la touche F7 « Stockage »
- Activer par la touche F14

© Copyright IBM Corporation 2013

# Création du lecteur optique virtuel client

 Créer une unité optique virtuelle : unité type 632B-003 de type réseau avec adresse locale \*SRVLAN

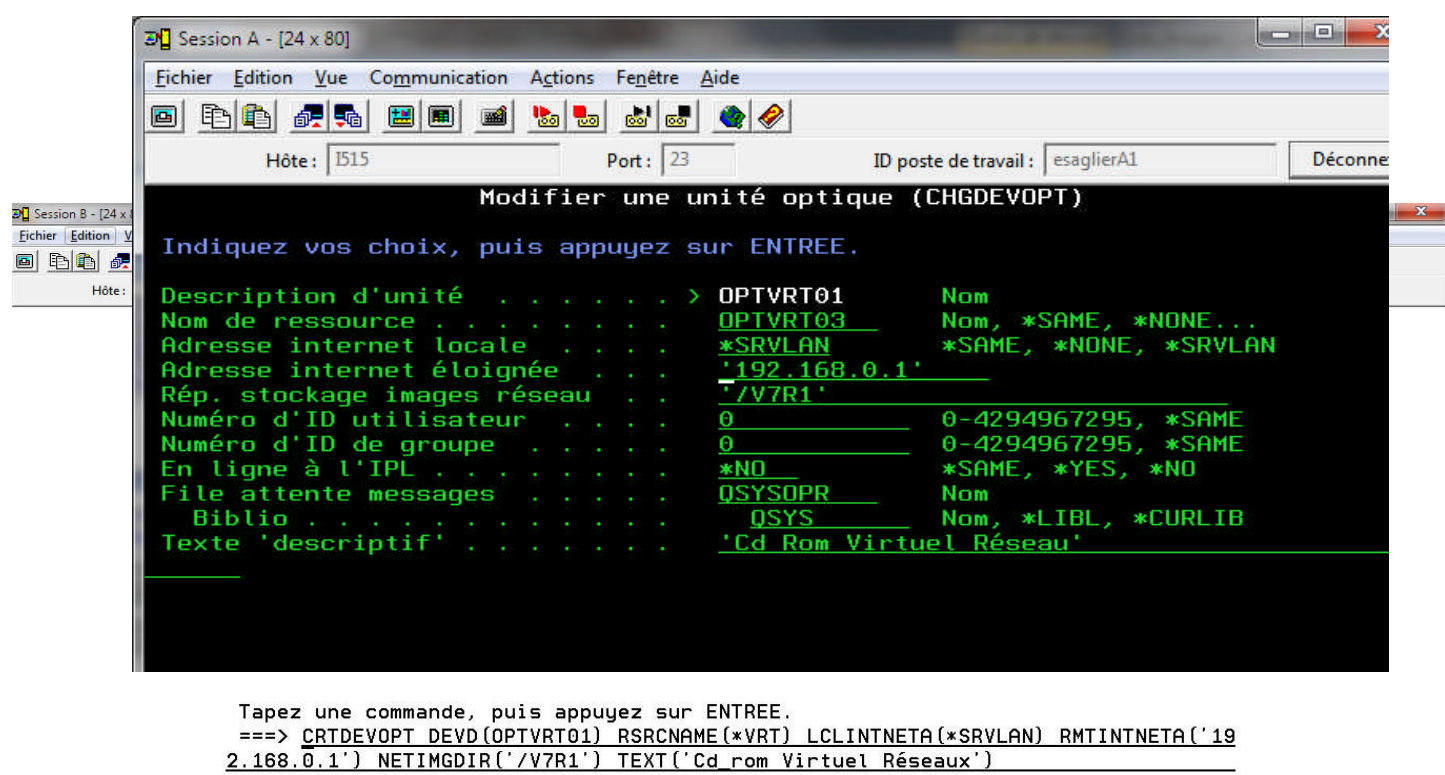

F3=Exit F4=Invite F9=Rappel F10=Inclure messages détaillés

F11=Plein écran F12=Annuler F24=Autres touches

| мA   | В                                        | 18/007 |  |
|------|------------------------------------------|--------|--|
| 9 10 | J2 - Le démarrage de la session a abouti |        |  |

#### Utilisation

- Mettre l'unité en fonction
  - VRYCFG CFGOBJ(OPTVRT01) CFGTYPE(DEV) STATUS (\*ON)
- Vérifier le bon fonctionnement
  - WRKIMGCLGE IMGCLG(\*DEV) DEV(OPTVRT01)

| r E                                         |                                        |                                 |                               |                   |
|---------------------------------------------|----------------------------------------|---------------------------------|-------------------------------|-------------------|
| 3 Session A - [24 x 80]                     |                                        |                                 |                               |                   |
| <u>Fichier</u> <u>Edition</u> <u>V</u> ue C | Co <u>m</u> munication A <u>c</u> tion | s Fe <u>n</u> être <u>A</u> ide |                               |                   |
|                                             | 🔳 🔳 📓 💺                                | a 👪 🛃 🌰 🤣                       |                               |                   |
| Hôte : 515                                  |                                        | Port: 23                        | ID poste de travail : esaglie | rA1 Déconnexion   |
|                                             | Gérer les po                           | stes de catalogue               | d'images de CD-               | ROM               |
| Fatalonue                                   | *RMTCLG                                | Unit                            | ά · ΠΕ                        | OUSTEME: B1055182 |
| Tupo                                        | Dictort                                | Etat                            | unitó · Or                    | 4 1 F             |
| Dépenteine                                  | WDEMOTE                                | Ltat                            | unite nu                      |                   |
| Repertoire .                                | *REMUTE                                |                                 |                               |                   |
| Indiquez vos d<br>6=Monter 1                | options et app<br>2=Gérer le vo        | uyez sur ENTREE.<br>lume        |                               |                   |
|                                             |                                        |                                 |                               |                   |
| Ont Index                                   | Ftat                                   | Volume                          |                               | Accès             |
| *OVATI                                      |                                        | Yotame                          |                               | neces             |
| <u>#IIVIIIL</u>                             | Chargó                                 | T BOSE A1                       |                               | * DEODONI Y       |
| - <sup>1</sup>                              | Changé                                 |                                 |                               |                   |
| <sup>2</sup>                                | Changé                                 |                                 |                               |                   |
|                                             | Change                                 |                                 |                               | *REHDUNET         |
| 4 F                                         | Lnarge                                 | B_GROUP1_03                     |                               | *REHDUNLT         |
| P                                           | Monte                                  | B_GROUP1_04                     |                               | *REHDUNLT         |
| <u> </u>                                    | Lharge                                 | B_GRUUP1_05                     |                               | *REHDUNLT         |
| I —                                         | Lharge                                 | F_MULTI_NLV                     |                               | *REHDUNLY         |
| 8                                           | Chargé                                 | F_MULTI_NLV                     |                               | *READUNLY         |
| 9                                           | Chargé                                 | F_MULTI_NLV                     |                               | *READONLY         |
|                                             | Chargé                                 | F_MULTI_NLV                     |                               | *READONLY         |
|                                             | 5                                      | 57.d                            |                               | A suivre          |
| F3=Exit F5=F                                | Réafficher F                           | 12=Annuler                      |                               |                   |
| M <u>A</u> A                                |                                        |                                 |                               | 11/002            |
| 1902 - Le démarrage d                       | e la session a abouti                  |                                 |                               | 4                 |
| and ac demanage a                           | e la session à about                   |                                 | 1                             |                   |

© Copyright IBM Corporation 2013

#### En cas de problèmes

- En cas de problème d'accès
  - Vérifier les droits sur les répertoire partagés
  - Re-générer le fichier VOLUME\_LIST
  - ...
  - Dans tous les cas, arrêt / redémarrage de l'unité virtuelle pour prendre en compte la correction

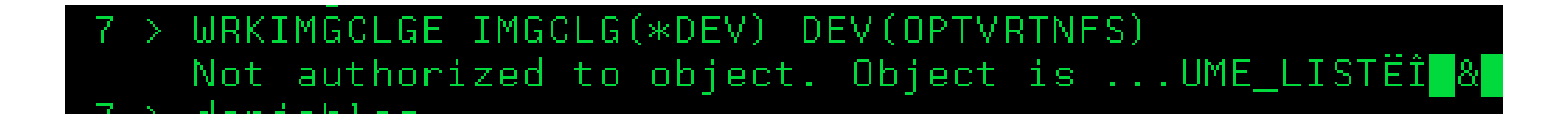

## Installation d'une nouvelle partition

- Créer la partition à l'aide de la console HMC
  - Nom de la partition
  - Profil de partition
  - Proc
  - Ram
  - Carte réseau
  - ...
- Sur la console HMC (V7.2 minimum) lancer la commande chsysstate
  - chsysstate -o on -k manual -m Systeme 1 -n Partition 2 -f Profil partition 2 –r lpar -i d --ip 192.168.0.2 --netmask 255.255.252.0 -gateway 9.5.64.1 --serverip 192.168.0.1 --serverdir /V7R1 --duplex auto --mtu 1500

#### Paramètres commande chsysstate

- $\rightarrow$  activation • -0 0n
- -k manual  $\rightarrow$  IPL manuel
- -m
- -n
- -f
- -r
- -i d
- --ip ....
- --netmask

- --duplex
- --mtu

- → nom du système
- $\rightarrow$  nom de la partition
- $\rightarrow$  nom du profil de partition
- $\rightarrow$  l'opération porte sur une partition
- → IPL D
- $\rightarrow$  adresse ip de la partition
- $\rightarrow$  subnetmask
- --gateway  $\rightarrow$  Adresse de la gateway
- --serverip ..... → adresse ip du serveur NFS
   --serverdir → repertoire où se trouve l'imageneration  $\rightarrow$  repertoire où se trouve l'image d'installation

- $\rightarrow$  positionnement vitesse (auto ; half ; full)
- $\rightarrow$  maximum transmission unit

## **Code HMC**

- Affichage hmc
  - Code CA00E178 initialisation transfert TFTP

| Startin | LPAR5 | 5 | Starting | 1 | 4.25 | CLP | IBM i | CA00E178 |
|---------|-------|---|----------|---|------|-----|-------|----------|
|         | 9     |   |          |   |      |     |       |          |

- Affichage hmc
  - Code C5yx xxxx Lic system hardware initialization

| LPAR5 | 5 | Running | 1 | 4.25 | CLP | IBM i | C500E200 |
|-------|---|---------|---|------|-----|-------|----------|
| l     |   |         |   |      |     |       |          |

- Affichage hmc
- Code C600 4508 Verifying system password (if DASD check OK; if not OK this is checked when IPLing past DST)

| LPAR5 5 Running 1 4.25 CLP IBM i C6004508 |  | LPAR5 | 5 Runnin | , 1 | 4.25 | CLP | IBM i | C6004508 |
|-------------------------------------------|--|-------|----------|-----|------|-----|-------|----------|
|-------------------------------------------|--|-------|----------|-----|------|-----|-------|----------|

#### Installation d'une nouvelle partition

#### Installation du LIC

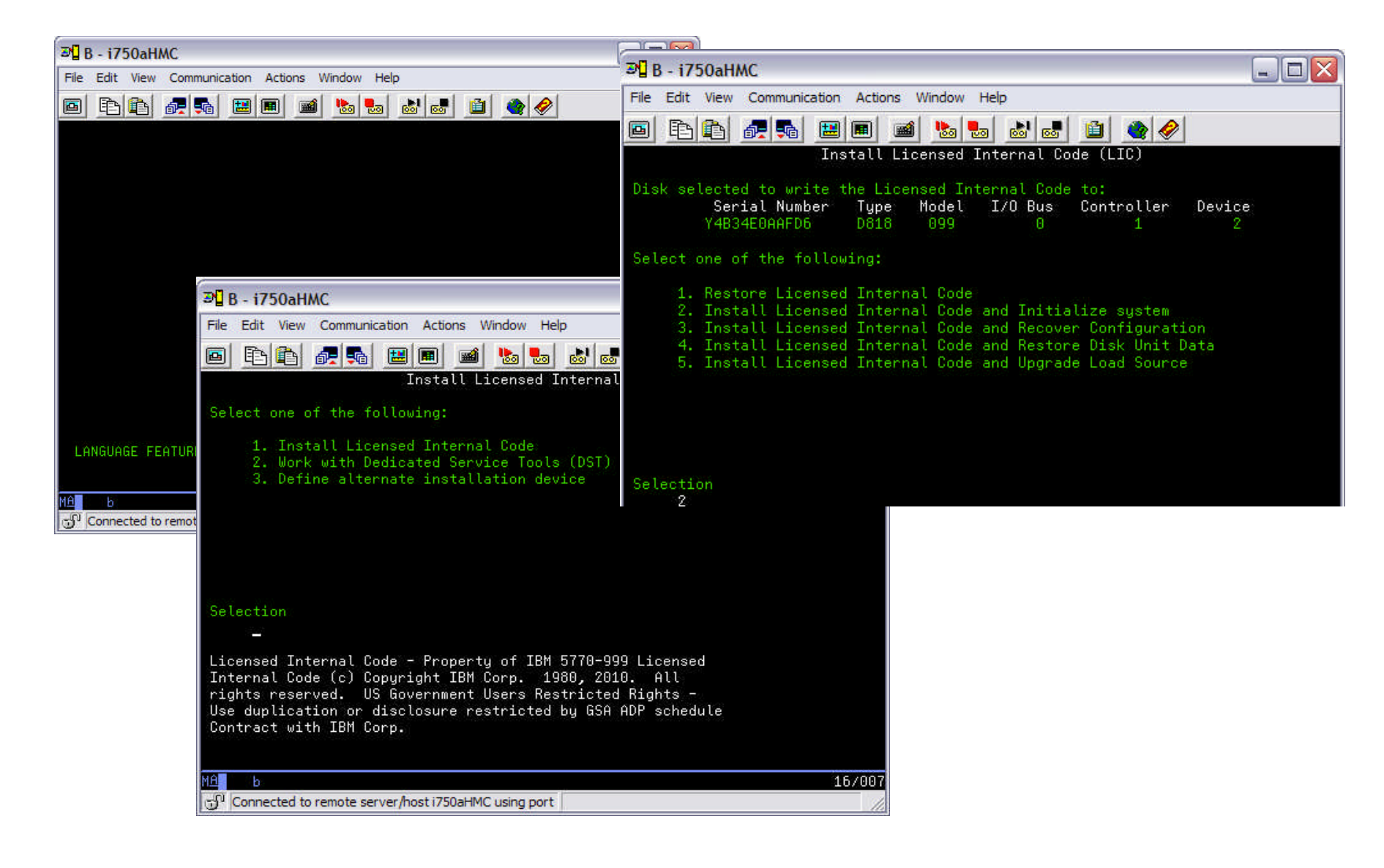

#### Installation d'une nouvelle partition

#### Installation du LIC

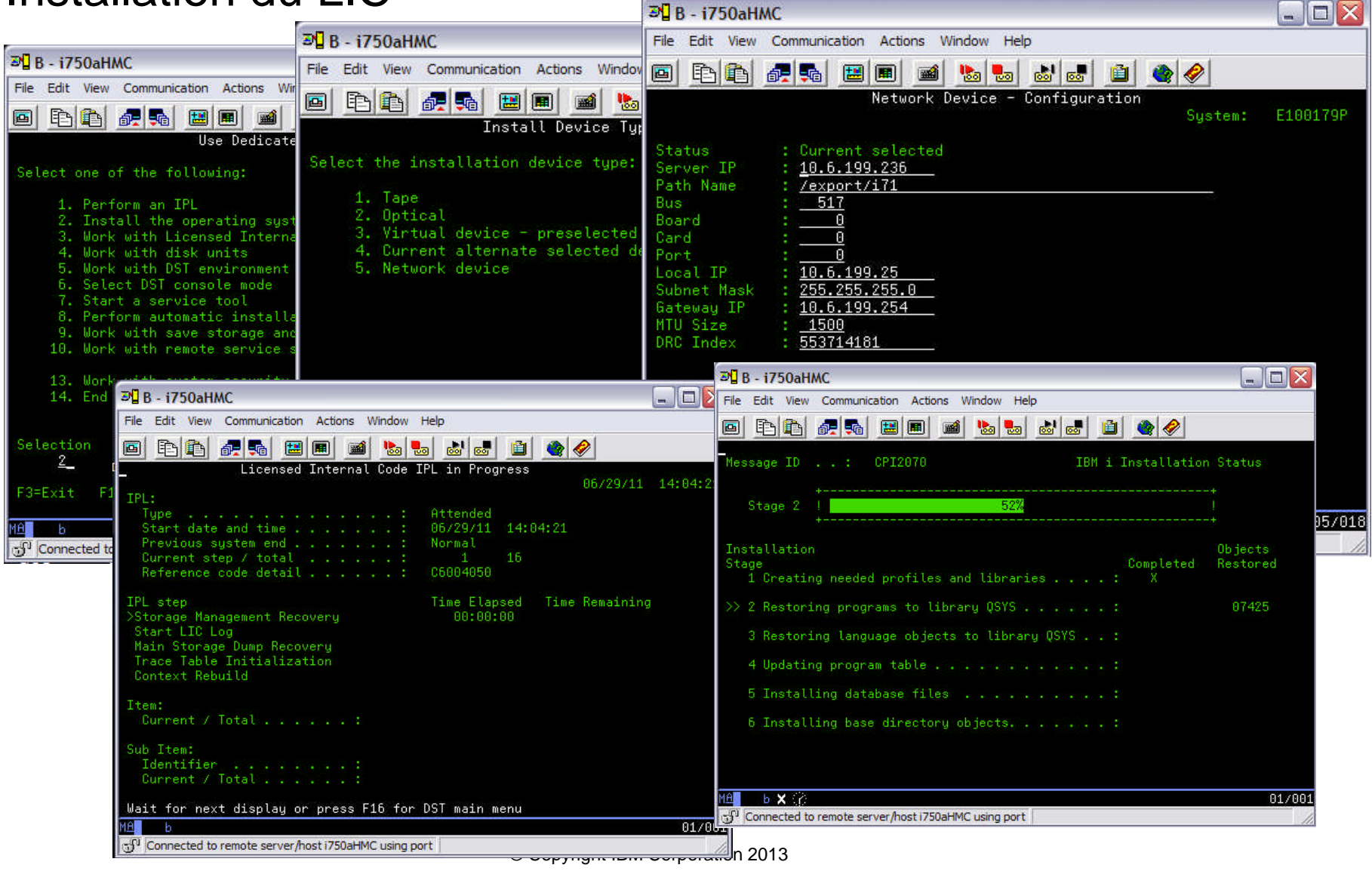

# Changement de version (1 de 3)

- Démarrage de la mise à jour réseau NFS
- Mise à jour automatique

   STRNETINS DEV(OPTVRT01) OPTION(\*ALL) KEYLCKMOD(\*NORMAL)
- Mise à jour manuelle

   STRNETINS DEV(OPTVRT01) OPTION(\*ALL) KEYLCKMOD(\*MANUAL)
- Le paramètre OPTION :
  - \*ALL signifie un remplacement complet SLIC, IBM i et logiciels sous licences

- Un message de confirmation du « PWRDWNSYS » apparaît → faire F16
  - un PWRDWNSYS RESTART(\*YES) IPLSRC(D) est lancé

## Changement de version (2 de 3)

|                                                                     |                                                                                                    |                                                                      | IBM i      |
|---------------------------------------------------------------------|----------------------------------------------------------------------------------------------------|----------------------------------------------------------------------|------------|
| 3 Session A - [24 x 80]                                             | And in case of the local division of the local division of the loc |                                                                      | _ 🗆 🗙      |
| <u>Fichier</u> Edition <u>V</u> ue Commun                           | cation A <u>c</u> tions Fe <u>n</u> être <u>A</u> ide                                                                                                    |                                                                      |            |
| 🖻 🗈 🗗 🛲 🖼 🔳                                                         | 📓 🌆 🛃 🧶 🤌                                                                                                    |                                                                      |            |
| Hôte : 1515                                                         | Port: 23                                                                                                    | ID poste de travail : esaglierA1                                     | Déconnexio |
|                                                                     | Lancer l'installation                                                                                                    | réseau (STRNETINS)                                                   |            |
| Indiquez vos choix                                                  | , puis appuyez sur ENTR                                                                                                    | EE.                                                                  |            |
| Lecteur disque opt:<br>Option d'installat:<br>Mode Verrou<br>Langue | ique réseau . > <u>OPTVRT</u><br>ion <u>*ALL</u><br><u>*NORMA</u><br><u>*DFT</u>                                                                                                    | 01 Nom<br>*ALL, *OPSYS<br>L *NORMAL, *MANUAL<br>2901-2999, *DFT      |            |
|                                                                     | Confirma                                                                                                    | ation de la mise hors tension                                        | du système |
|                                                                     | Système                                                                                                    |                                                                      |            |
| F3=Exit F4=Invite<br>F24=Autres touches                             | Pour confirmer la mise<br>Pour annuler, appuyez s<br>?                                                                                                    | hors tension, appuyez sur <mark>F16</mark><br>sur <mark>F12</mark> . |            |
| M <u>A</u> A                                                        |                                                                                                    |                                                                      | 08/037     |
| 1902 - Le démarrage de la sessio                                    | on a abouti                                                                                                    |                                                                      | 11.        |

<sup>©</sup> Copyright IBM Corporation 2013

## Changement de version (3 de 3)

• Si installation IBM i en V6.1, sur menu Install the operating system  $\rightarrow$  option 2

IBM i

Install Device Type Selection Select the installation device type: 1. Tape 2. Optical 3. Virtual device - preselected image catalog 4. Current alternate selected device None 5. Network device Selection 5

#### • Option 5

|                                                                                                    | Network Device - Configuration |
|----------------------------------------------------------------------------------------------------|--------------------------------|
| Status : Current selected<br>Server IP : 192.168.0.1<br>Path Name : /V7R1<br>Bus : 13<br>Board : 0<br>Card : 36<br>Port : 0<br>Local IP : 192.168.0.2<br>Subnet Mask : 255.255.255.0<br>Gateway IP : 0.0.0.1 |                                |
| MTU Size : 1500                                                                                                    |                                |

## Installation des programmes sous licences 1 - 4

- GO LICPGM,
  - Opt.1 or 11
- Définir l'unité optique virtuelle type 632B-003 comme unité d'installation

| B Session A -   | [24 × 80]                    |                           |                                  | and the second second            | _ <b>_</b> × |
|-----------------|------------------------------|---------------------------|----------------------------------|----------------------------------|--------------|
| Fichier Edition | on <u>V</u> ue Co <u>m</u> m | unication A <u>c</u> tion | ns Fe <u>n</u> être <u>A</u> ide |                                  |              |
|                 |                              | 💼 🖬 🐘 !                   | L                                |                                  |              |
|                 |                              |                           |                                  |                                  |              |
| F               | lôte :   1515                |                           | Port : 23                        | ID poste de travail : esaglierA1 | Déconnexio   |
|                 |                              | Instal                    | lation de logic                  | iels sous licence                |              |
|                 |                              |                           |                                  | Système:                         | B1055182     |
| Indique         | z vos opti                   | ons, puis                 | appuyez sur EN                   | TREE.                            |              |
| 1=Ins           | taller                       |                           |                                  |                                  |              |
|                 | logiciel                     |                           |                                  |                                  |              |
|                 | sous                         | Option                    |                                  |                                  |              |
| Option          | licence                      | produit                   | Description                      |                                  |              |
|                 |                              |                           |                                  |                                  |              |
| -               | 5770SS1                      | 35                        | CCA Cryptograp                   | hic Service Provider             |              |
|                 | 5770SS1                      | 36                        | Support PSF fo                   | r IBM i 1-55 IPM Printer         |              |
| _               | 5770551                      | 37                        | Support PSF to                   | r IBM i 1-100 IPM Printer        |              |
| -               | 5770551                      | 38                        | Support PSF To                   | r IBM 1 Hny Speed Printer        |              |
| <u> </u>        | 5770551                      | 39                        | Lomposants Int                   | ernationaux pour unicode         |              |
| 2.              | 5770551                      | 41                        | HH SWITCHADLE                    | fermane                          |              |
| -               | 5770551                      | 42                        | Reliege cumplé                   | montoiree                        |              |
| -               | 5770551                      | 45                        | Intégration de                   | equuquarda chiffráa              |              |
| -               | 5770551                      | 45                        | Intégration d'                   | ASP chiffré                      |              |
| _               | 5770AE1                      | *BASE                     | Iltilitaires im                  | pression fonctions avancées      | твм          |
| _               | 5761AP1                      | *BASE                     | Advanced DBCS                    | Printer Support                  |              |
| 25 - 5          |                              |                           |                                  | A                                | suivre       |
| F3=Exit         | F11=Eta                      | t/Edition                 | F12=Annuler                      | F19 <mark>=Marques</mark>        |              |
|                 |                              |                           |                                  |                                  |              |
| M <u>A</u> A    |                              |                           |                                  |                                  | 15/004       |
| 🗊 1902 - Le d   | démarrage de la se           | ssion a abouti            |                                  |                                  | 11           |

#### Installation des programmes sous licences 2 - 4

|                                                               | IBM                                                                             |
|---------------------------------------------------------------|---------------------------------------------------------------------------------|
| 과 Session A - [24 x 80]                                       |                                                                                 |
| <u>Fichier Edition Vue Communication Actions Fenêtre Aide</u> |                                                                                 |
|                                                               |                                                                                 |
| Hôte: 1515 Port: 23                                           | ID poste de travail : esaglierA1 Déconnexion                                    |
| Options d'insta                                               | llation                                                                         |
| Indiquez vos choix, puis appuyez sur ENTREE                   | Système: B1055182<br>·                                                          |
| Unité d'installation <u>optvrt01</u>                          | Nom                                                                             |
| Objets à installer <u>1</u>                                   | 1=Programmes et objets langue<br>2=Programmes<br>3=Objets langue                |
| Contrat non accepté <u>2</u>                                  | 1=Ne pas installer le logiciel<br>sous licence<br>2=Afficher contrat de licence |
| IPL automatique <u>N</u>                                      | O=Oui<br>N=Non                                                                  |
| F3=Exit F12=Annuler                                           | 05/041                                                                          |

#### Installation des programmes sous licences 3-4

|                                                                                                    | IBM                |
|----------------------------------------------------------------------------------------------------|--------------------|
| 32         Session A - [24 x 80]                                                                                                    |                    |
| Fichier Edition Vue Communication Actions Fenêtre Aide                                                                                                    |                    |
|                                                                                                    |                    |
| Hôte : 1515 Port : 23 ID poste de travail : esaglierA1 D                                                                                                    | éconnexio)         |
| Contrat de licence logiciel                                                                                                    |                    |
| Logiciel sous licence : 5770SS1<br>Option de logiciel sous licence . : 39<br>Edition V7R1M0                                                                                                    | 55162              |
| Conditions Internationales d'Utilisation de Logiciel (IPLA)<br>Chapitre 1 - Dispositions générales                                                                                                    |                    |
| EN TÉLÉCHARGEANT, EN INSTALLANT OU EN COPIANT LE LOGICIEL, EN CLIQUANT<br>SUR LE BOUTON "ACCEPTER" OU EN ACCÉDANT AU LOGICIEL, LE DÉTENTEUR DE LA<br>LICENCE ACCEPTE LES DISPOSITIONS DU PRÉSENT CONTRAT. SI VOUS ACCEPTEZ<br>LES PRÉSENTES DISPOSITIONS POUR LE COMPTE DU DÉTENTEUR DE LA LICENCE,<br>VOUS CERTIFIEZ AVOIR QUALITÉ POUR ENGAGER LE DÉTENTEUR DE LA LICENCE À<br>RESPECTER LESDITES DISPOSITIONS. SI VOUS N'ACCEPTEZ PAS CES<br>DISPOSITIONS, |                    |
| A suiv<br>F3=Exit F6=Imprimer F12=Annuler F13=Sélectionner langue dispon<br>F14=Accepter F16=Refuser F17=Haut F18=Bas<br>Contrat de licence logiciel accepté. L'installation du logiciel sous lic                                                                                                    | re<br>ible<br>ence |
| MA A X SYSTEM                                                                                                    | 01/001             |
| 1902 - Le démarrage de la session a abouti                                                                                                    | 11                 |

© Copyright IBM Corporation 2013

#### Installation des programmes sous licences 4 - 4

| Session A - [2                                    | 4 x 80]                          |                                                   |         |
|---------------------------------------------------|----------------------------------|---------------------------------------------------|---------|
| Eichier Edition                                   | <u>V</u> ue Co <u>m</u> municati | on A <u>c</u> tions Fe <u>n</u> être <u>A</u> ide |         |
|                                                   | ar 🛼 🔛 🔳 🗉                       | 🛋 ங 💩 🛃 🌰 🤗                                       |         |
| Hôt                                               | te : 1515                        | Port: 23 ID poste de travail : esaglierA1         | Déconne |
|                                                   |                                  | Logiciels sous licence installés                  |         |
|                                                   |                                  | Système:                                          | 8105518 |
| Logiciel                                          |                                  |                                                   |         |
| sous                                              | Edition                          |                                                   |         |
| licence                                           | installée                        | Description                                       |         |
| 5770SS1                                           | V7R1M0                           | Extensions support et stockage                    |         |
| 5770SS1                                           | V7R1M0                           | Extended NLS Support                              |         |
| 5770SS1                                           | V7R1M0                           | ObjectConnect                                     |         |
| 5770SS1                                           | V7R1M0                           | Qshell                                            |         |
| 5770SS1                                           | V7R1M0                           | Domain Name System                                |         |
| 5770SS1                                           | V7R1M0                           | Portable App Solutions Environment                |         |
| 5770SS1                                           | V7R1M0                           | Digital Certificate Manager                       |         |
| 5770SS1                                           | V7R1M0                           | Support PSF for IBM i 1-55 IPM Printer            |         |
| 5770SS1                                           | V7R1M0                           | Composants internationaux pour Unicode            |         |
| 5770AF1                                           | V7R1M0                           | Utilitaires impression fonctions avancées IBM     |         |
| 5770DG1                                           | V7R1M0                           | IBM HTTP Server for i                             |         |
| 5761JV1                                           | V6R1M0                           | IBM Developer Kit for Java                        |         |
| 5761JV1                                           | V6R1M0                           | J2SE 5.0 32 bits                                  |         |
| <ul> <li>court fractions for the track</li> </ul> |                                  |                                                   | suivre  |
| Hppuyez s                                         | sur ENTREE po                    | our continue <u>r</u> .                           |         |
|                                                   |                                  |                                                   |         |
| ES=EXIT                                           | FII=Uption                       | F12-Annuter F19-Marques                           |         |
|                                                   |                                  |                                                   |         |
|                                                   |                                  |                                                   |         |
|                                                   |                                  |                                                   | 20/0    |

#### Installation de PTF machine source

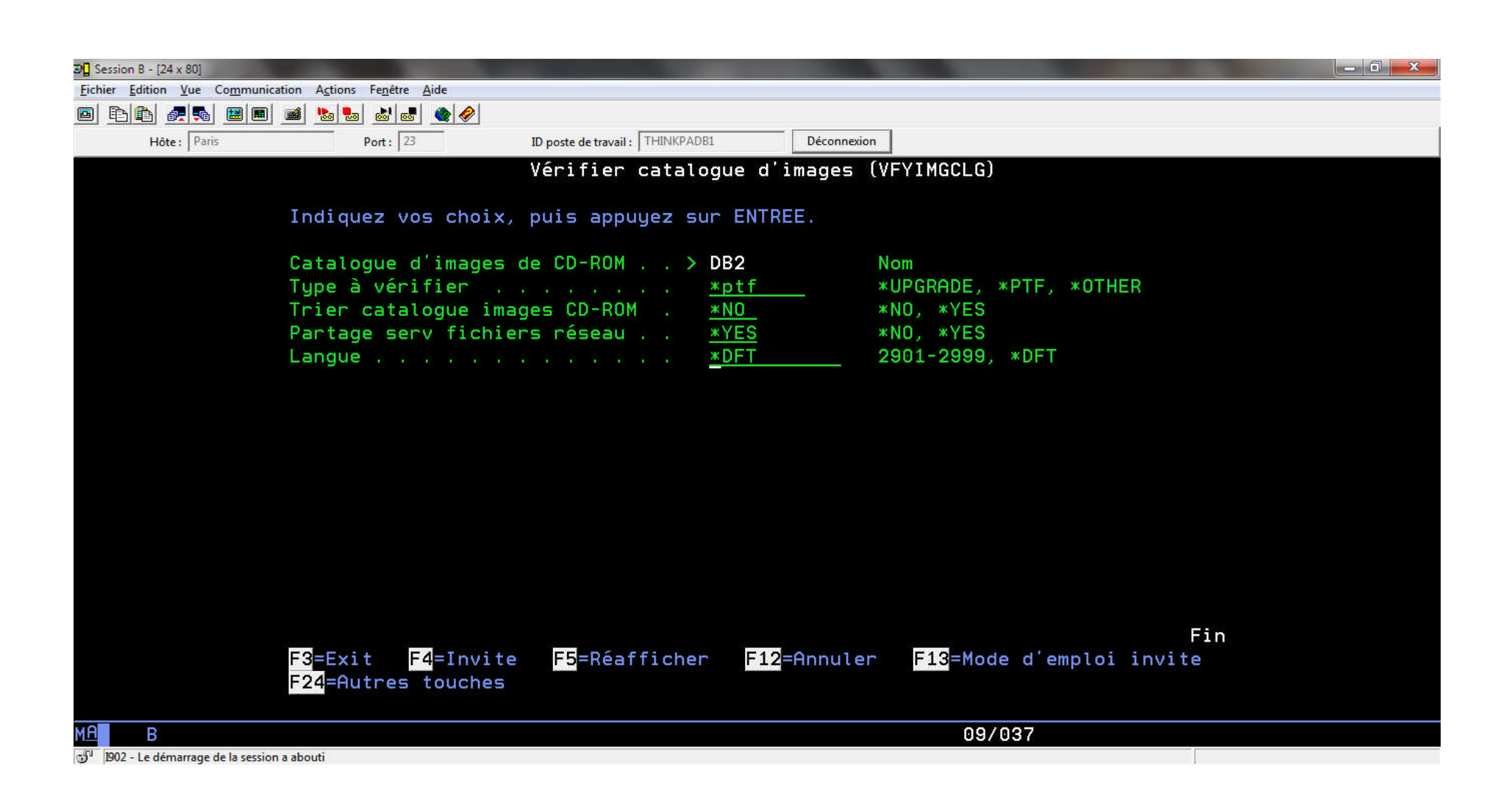

#### Installation de PTF machine source

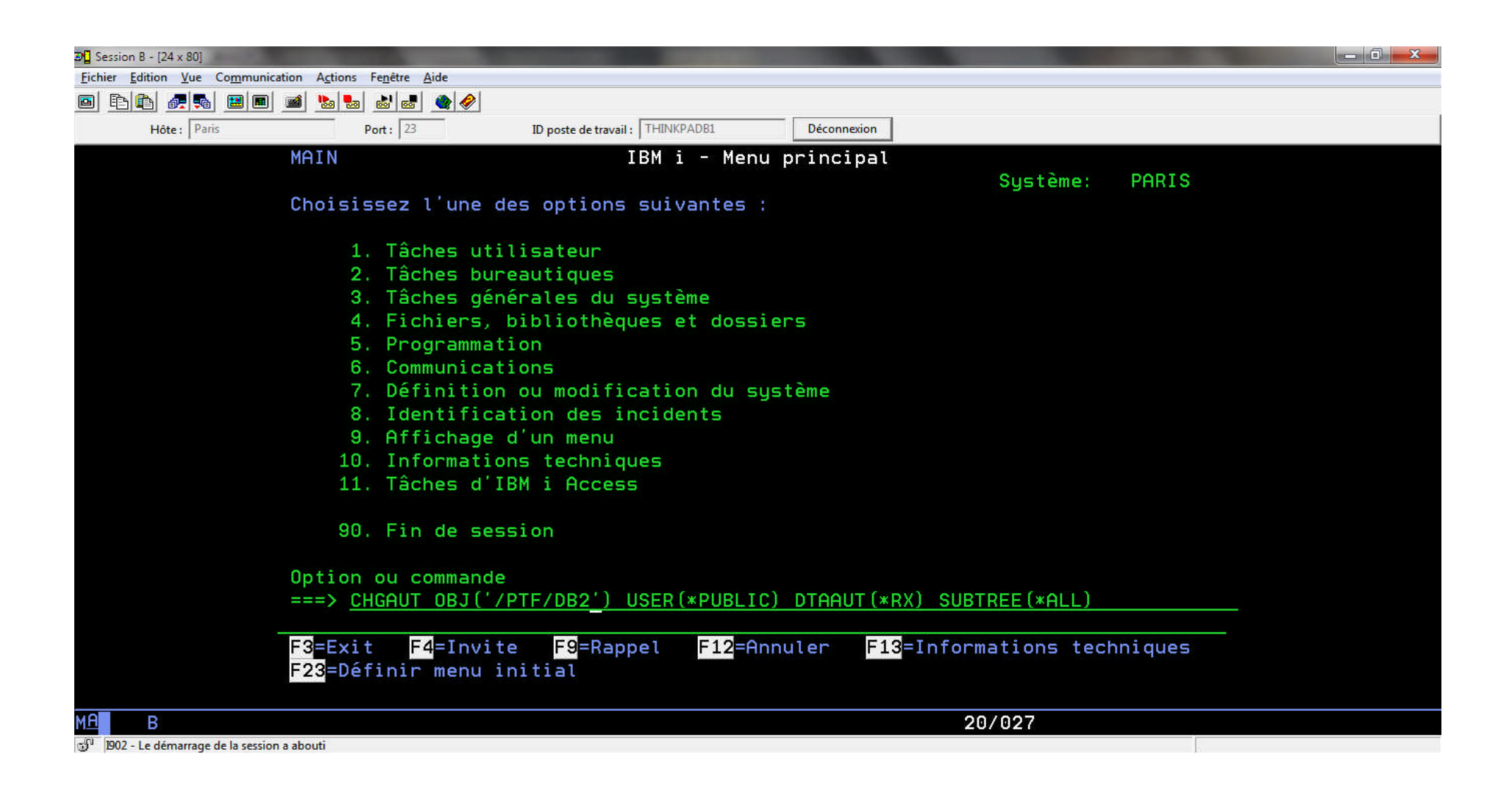

#### Installation de PTF machine cible

| 🔊 🛛 Session C - [24 x 80]                    |                                                                                                    |
|----------------------------------------------|----------------------------------------------------------------------------------------------------|
| <u>Fichier</u> Edition <u>V</u> ue Communica | ation A <u>c</u> tions Fe <u>n</u> être <u>A</u> ide                                                       |
|                                              |                                                                                                    |
| Hôte : Parisp2                               | Port:     23     ID poste de travail:     esaglierC1     Déconnexion                                       |
|                                              | B1055182                                                                                                   |
|                                              | 05/04/13 17:49:13                                                                                          |
|                                              | A partir de Caractères de début                                                                            |
|                                              | Indiquez vos options, puis appuyez sur ENTREE.                                                             |
|                                              | 1=Mettre en fonction 2=Mettre hors fonction 5=Gérer travail                                                |
|                                              | 8=Gérer description 9=Etat du mode 13=Gérer état APPN                                                      |
|                                              | a analysing presentation. Consider on structure and consideration the structure and structure for turbo bb |
|                                              |                                                                                                    |
|                                              |                                                                                                    |
|                                              | OPTVRT01 ACTIVE                                                                                            |
|                                              | OPTVRT02 HORS FONCTION                                                                                     |
|                                              | OPTVRT03 ACTIVE                                                                                            |
|                                              | OPT01 ACTIVE                                                                                               |
|                                              | OPT02 ACTIVE                                                                                               |
|                                              |                                                                                                    |
|                                              |                                                                                                    |
|                                              |                                                                                                    |
|                                              |                                                                                                    |
|                                              | Parametres ou commande                                                                                     |
|                                              | ===> WRKINGCLGE INGCLG(*DEV) DEV(OPIVRIO3)                                                                 |
|                                              | F3=Exit F4=Invite F12=Hnnuler F23=Hutres options F24=Hutres touches                                        |
|                                              |                                                                                                    |
|                                              |                                                                                                    |
| ME C                                         | 21/007                                                                                                    |

IBM i

🗊 1902 - Le démarrage de la session a abouti

#### Installation de PTF machine cible

| D Session C - [24 x 80]             | Reprint Contractor Contractor                                           |                                                     |             |
|-------------------------------------|-------------------------------------------------------------------------|-----------------------------------------------------|-------------|
| Fichier Edition Vue Communication   | on A <u>c</u> tions Fe <u>n</u> être <u>A</u> ide                       |                                                     |             |
|                                     |                                                                         |                                                     |             |
| Hôte: Parisp2                       | Port: 23 ID poste de travail : esaglierC1                               | Déconnexion                                         |             |
|                                     | Catalogue . : *RMTCLG<br>Type : Distant<br>Répertoire . : *REMOTE       | Système<br>Unité : OPTVRTO3<br>Etat unité . : Actif | e: B1055182 |
|                                     | Indiquez vos options et appuyez sur ENTF<br>6=Monter 12=Gérer le volume | REE.                                                |             |
| 3                                   | <u> </u>                                                                | _01                                                 | *READONLY   |
|                                     |                                                                         |                                                     |             |
|                                     | F3=Exit F5=Réafficher F12=Annuler                                       |                                                     |             |
| MA C                                |                                                                         | 11/002                                              |             |
| 1902 - Le démarrage de la session a | abouti                                                                  |                                                     |             |

#### Installation de PTF machine cible

|                                       |                                                                                                    |                                  |                |                                  | IBM i |
|---------------------------------------|----------------------------------------------------------------------------------------------------|----------------------------------|----------------|----------------------------------|-------|
|                                       |                                                                                                    |                                  |                |                                  |       |
| 20 Session 8 - 124 x 801              | the second second second second second second second second second second second second second second second s |                                  |                |                                  |       |
| Fichier Edition Vue Communication     | A <u>c</u> tions Fe <u>n</u> être <u>A</u> ide                                                                 |                                  |                |                                  |       |
| o B B 🚑 🛼 🖼 🔳 🗃                       | 🐚 🌆 👪 😹 🧇 🥔                                                                                                    |                                  |                |                                  |       |
| Hôte : 1515                           | Port : 23                                                                                                    | ID poste de travail : esaglier81 | Déconnexion    |                                  |       |
|                                       |                                                                                                    |                                  |                |                                  |       |
|                                       |                                                                                                    |                                  |                |                                  |       |
|                                       |                                                                                                    |                                  |                |                                  |       |
|                                       |                                                                                                    | Options                          | d'installati   | on pour les PTF                  |       |
|                                       |                                                                                                    |                                  |                | Système: B1055182                |       |
|                                       | Indiqu                                                                                                    | ez vos choix, puis appu          | uyez sur ENTRI | EE.                              |       |
|                                       |                                                                                                    |                                  |                |                                  |       |
|                                       | Unit                                                                                                    | ériaranan                        | OPTVRT03       | Nom, *SERVICE, *NONE             |       |
|                                       |                                                                                                    |                                  |                |                                  |       |
|                                       | IPL                                                                                                    | automatique                      | Ν              | 0=0ui                            |       |
|                                       |                                                                                                    |                                  |                | N=Non                            |       |
|                                       |                                                                                                    |                                  |                |                                  |       |
|                                       | Invi                                                                                                    | te pour support                  | 1              | 1=Un seul ieu de volumes PTF     |       |
|                                       |                                                                                                    | to point outpoint in it.         | =              | 2 =Plusieurs jeux de volumes PTF |       |
|                                       |                                                                                                    |                                  |                | 3 =Plusieurs jeux de volumes et  |       |
|                                       |                                                                                                    |                                  |                | *SERVICE                         |       |
|                                       |                                                                                                    |                                  |                |                                  |       |
|                                       | Tupe                                                                                                    | de redémarrage                   | * < V <        | *SVS *FIIII                      |       |
|                                       | 19pe                                                                                                    | de redemarrage :                 | <u></u>        |                                  |       |
|                                       | Auto                                                                                                    | es options                       | N              | 0=0ui                            |       |
|                                       | нат                                                                                                    |                                  | <u>N</u>       | N=Non                            |       |
|                                       |                                                                                                    |                                  |                | N=NOII                           |       |
|                                       |                                                                                                    |                                  |                |                                  |       |
|                                       |                                                                                                    |                                  |                |                                  |       |
|                                       |                                                                                                    |                                  |                |                                  |       |
|                                       |                                                                                                    |                                  |                |                                  |       |
|                                       |                                                                                                    | t Fiz-Annuter                    |                |                                  |       |
|                                       |                                                                                                    |                                  |                |                                  |       |
|                                       |                                                                                                    |                                  |                |                                  |       |
|                                       |                                                                                                    |                                  |                |                                  |       |
| MAR                                   |                                                                                                    |                                  |                | 10/032                           |       |
| ····································· | outi                                                                                                    |                                  |                | 10/002                           |       |